# How to Find a Doctor for HMOI

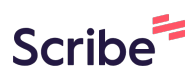

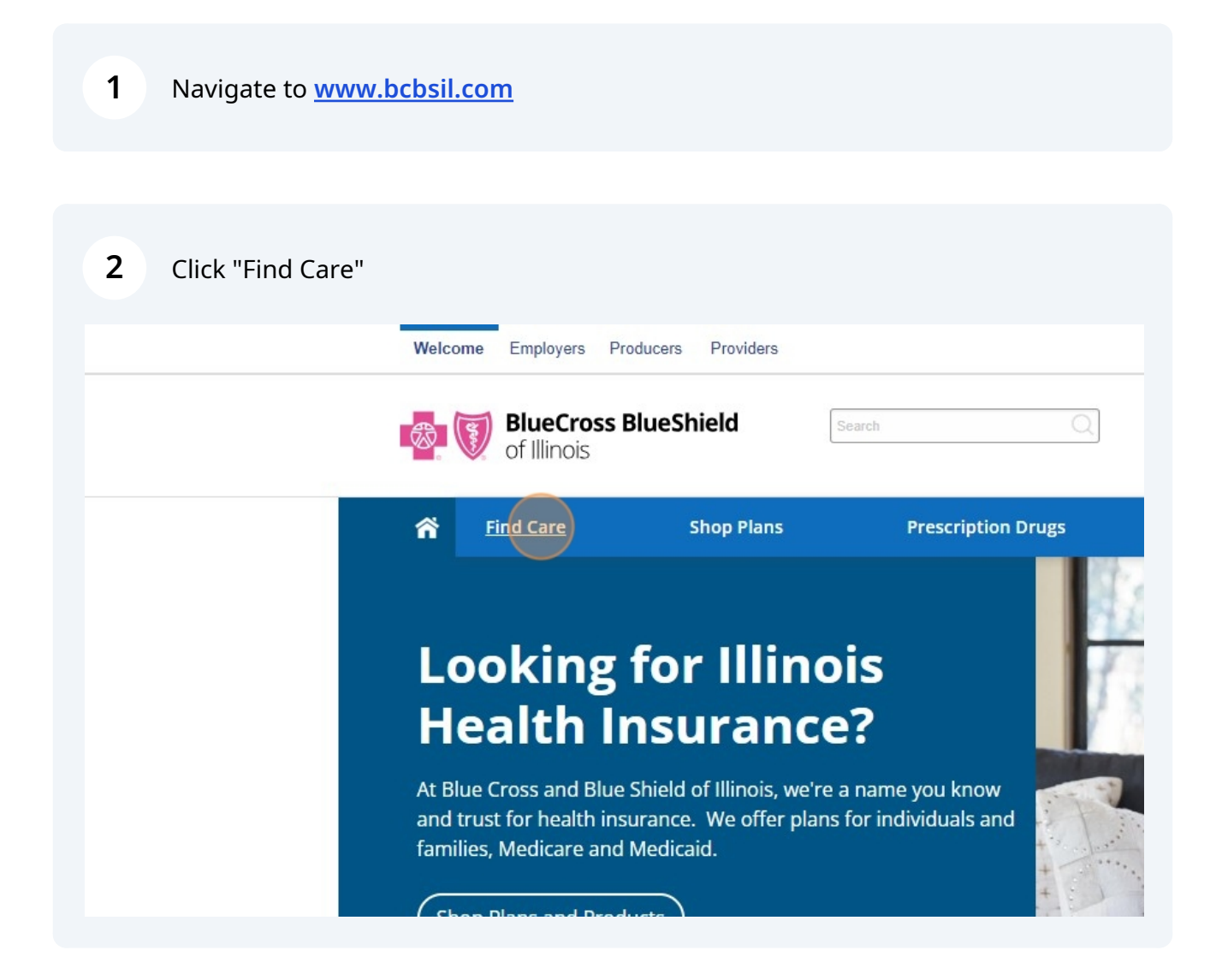

| BlueCross BlueShield Search |                                                                                                    |            |                                     |  |
|-----------------------------|----------------------------------------------------------------------------------------------------|------------|-------------------------------------|--|
| ñ                           | Find Care                                                                                                    | Shop Plans | Prescription Drugs                  |  |
|                             | Providers in You                                                                                                    | ur Network | Blue Distinction® Specialty<br>Care |  |
|                             | Find a Dentist<br>Find a Pharmacy<br>Find a Vision Provider<br>Virtual Visit<br>Providers Outside of U.S.<br>Breastfeeding Counseling |            | Blue Distinction Centers            |  |
|                             |                                                                                                    |            | Bariatric Surgery                   |  |
|                             |                                                                                                    |            | Cardiac Care                        |  |
| 1                           |                                                                                                    |            | Cellular Immunotherapy              |  |
|                             |                                                                                                    |            | Fertility Care                      |  |
|                             |                                                                                                    |            | Gene Therapy                        |  |
|                             | Teledentistry                                                                                                    | 0          | Knee and Hip Replacement            |  |
|                             | Behavioral Health                                                                                                    |            | Maternity Care                      |  |
|                             |                                                                                                    |            | Spine Surgery                       |  |

4 Click "Search for Doctors as a Guest"

Surprise billing laws may prevent you from being charged out-of-network rates i

### **Basic Guest Search**

Even if you're not a member, you can answer a few questions to find the right network to search for doctors.

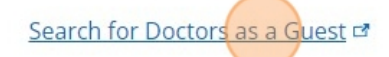

In addition to staying in network, you or your doctor may need to get benefit approval or "prior authorization" before you get treatment for certain services for them to be covered. Please check your benefit booklet or your plan's terms if you are unsure.

## **Frequently Asked Questions**

Made with Scribe - https://scribehow.com

| 5       | Switch to tab <u>my.providerfinderonline.com/?ci=IL-UUX&amp;corp_code=IL</u> "                                                                                                    |
|---------|----------------------------------------------------------------------------------------------------|
| 6       | Click the "City, state or zip" field.                                                                                                    |
| Be      | fore you begin your search, answer some questions to help us understand your location and insurance plan. This will allow us to assist you in finding in-network doctors and facilities. |
| T(<br>s | Sharing your location with us will help us determine which doctors and facilities are nearby.                                                                                            |
|         | Lake Forest, IL – 60045<br>Continue<br>If you are having trouble finding your plan, please try logging in.                                                                               |
|         |                                                                                                    |

**7** Type the zip code you would like to search.

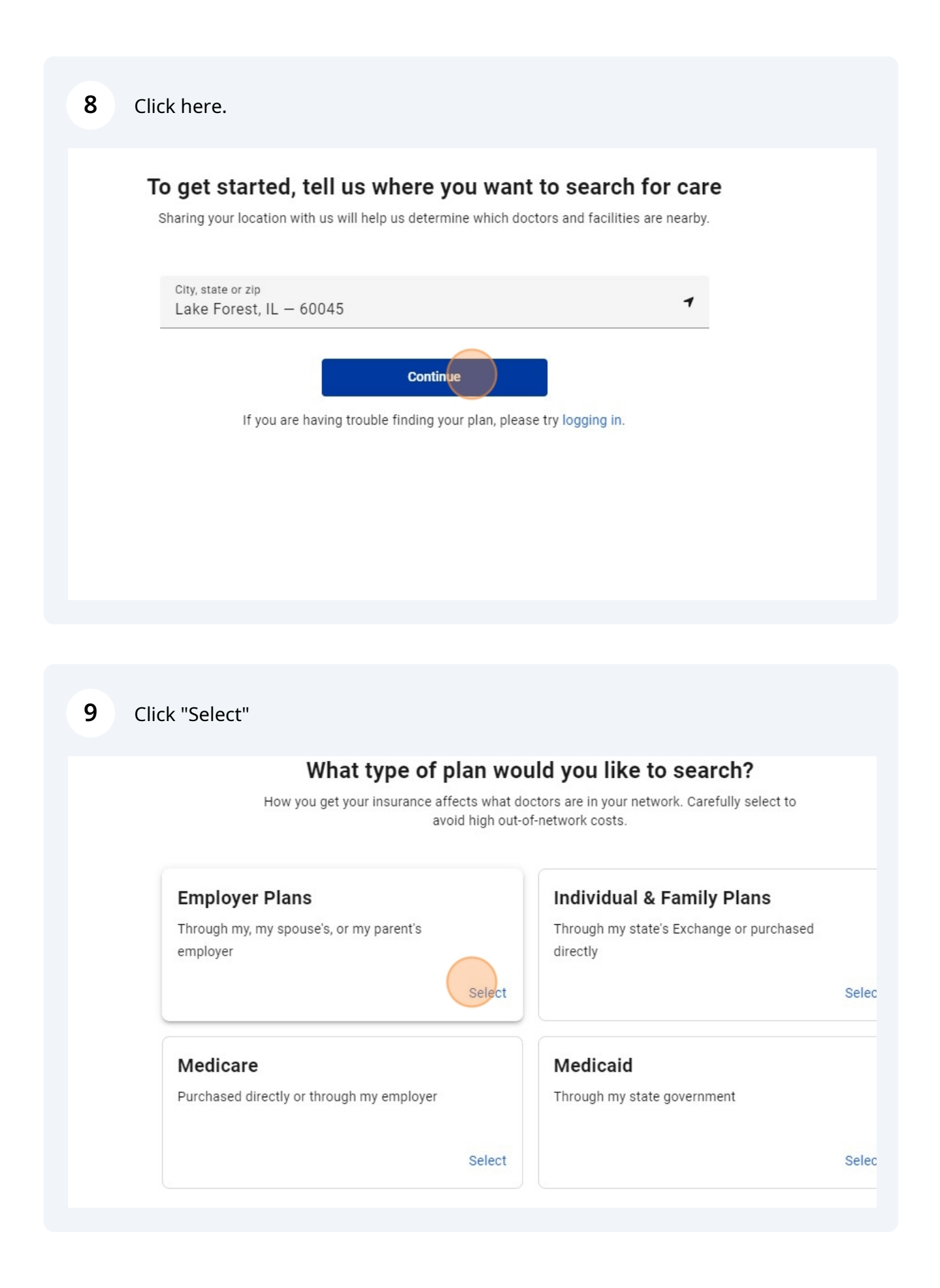

| 10 | Click here. |
|----|-------------|
|    |             |

| Select the state you ou                    | rrontly live in            |
|--------------------------------------------|----------------------------|
| Select the state you cu                    |                            |
| Select State                               | *                          |
| Select State                               |                            |
| If you are having trouble finding your pla | an, please try logging in. |

11 Click "Illinois"

| Selec        | t the state you currently live in                 |
|--------------|---------------------------------------------------|
| Select State |                                                   |
| Illinois     | Select State                                      |
| Alabama      |                                                   |
| Alaska       | trouble finding your plan, please try logging in. |
| Arizona      |                                                   |
| Arkansas     |                                                   |

### 12 Click "Select State"

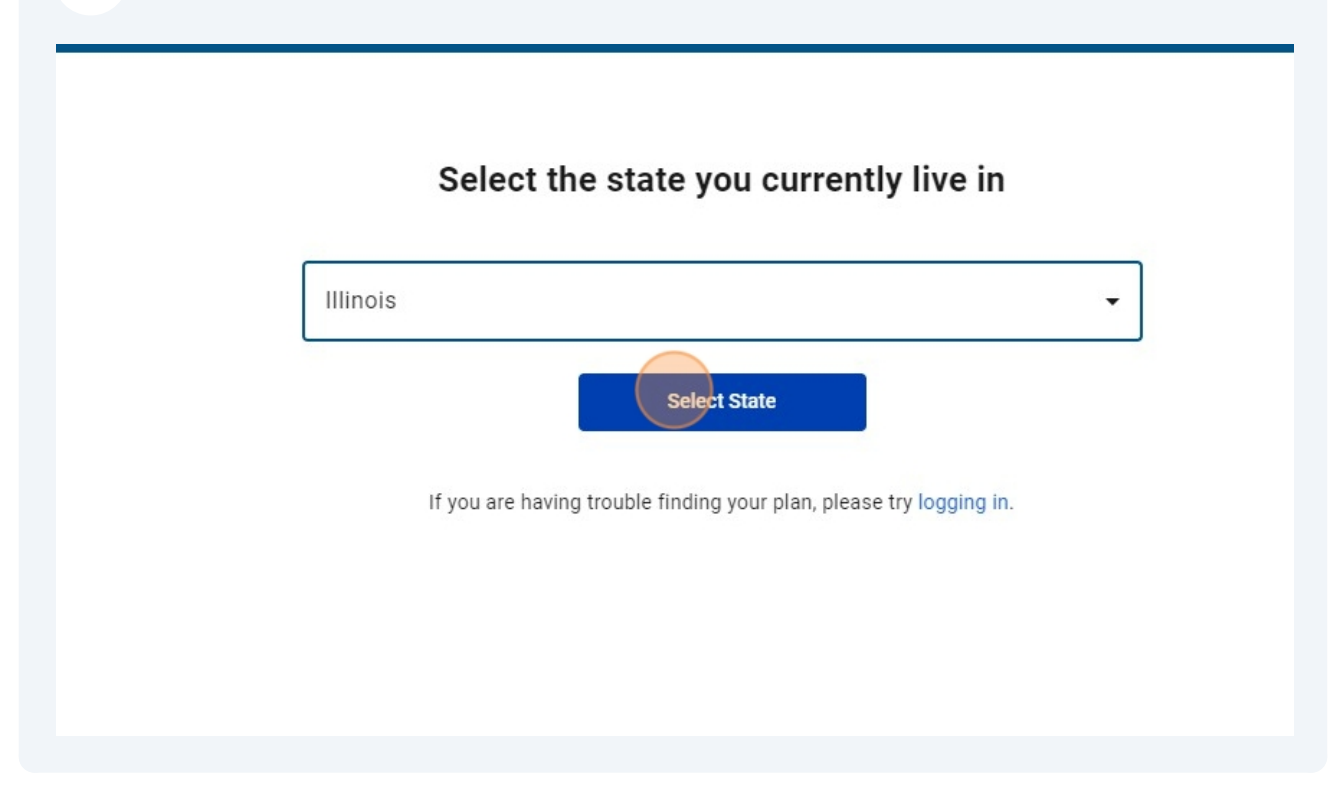

# 13 Cick "Select HMO" Description Description

| 14        | 14 Click "HMO Illinois". |                                                                                                    |  |
|-----------|--------------------------|----------------------------------------------------------------------------------------------------|--|
|           |                          |                                                                                                    |  |
|           |                          | Doctors do not accept all HMO plans. Please carefully select your plan to avoid high out-<br>of-network costs.    |  |
|           |                          | O Blue Advantage HMO <sup>SM</sup> [ADV]<br>Blue Advantage HMO Value Choice <sup>SM</sup>                         |  |
|           |                          | HMO Illinois <sup>®</sup> [HMO]     This plan is typically offered by large employers (151+ employees).           |  |
|           |                          | O Blue Precision HMO <sup>SM</sup> [BAV]<br>This plan is typically offered by smaller employers (2-50 employees). |  |
|           |                          | If you are baying trouble t                                                                                       |  |
|           |                          |                                                                                                    |  |
|           |                          |                                                                                                    |  |
| 15        | Click "Search S          | elected Plan for Doctors"                                                                                         |  |
| employe   | ers (151+ employees).    |                                                                                                    |  |
| ler emplo | oyers (2-50 employees).  |                                                                                                    |  |
|           | If you a                 | Search Selected Plan for Doctors<br>are having trouble finding your plan, please try logging in.                  |  |
|           |                          |                                                                                                    |  |